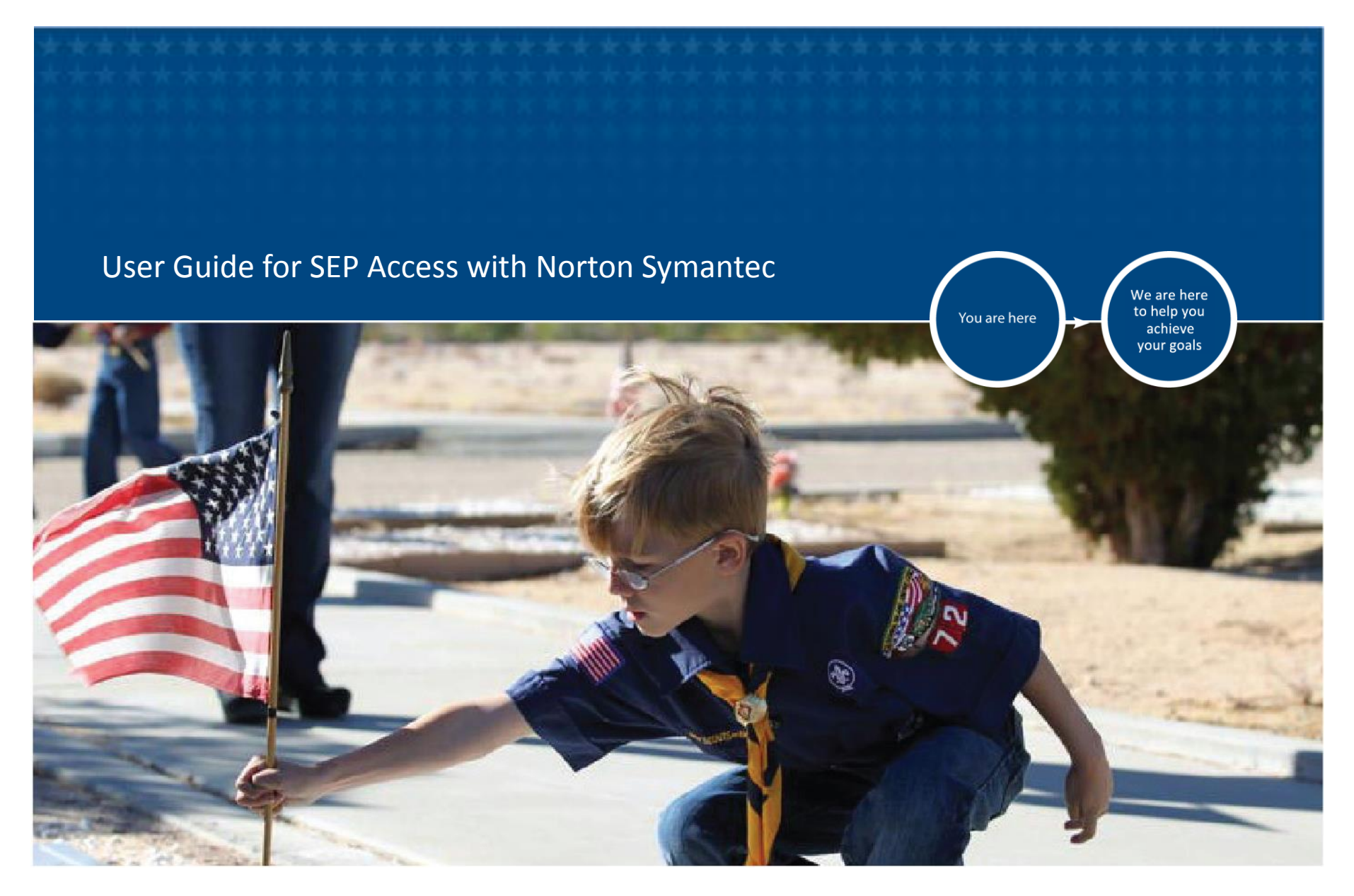

VETERANS BENEFITS ADMINISTRATION

November 2014

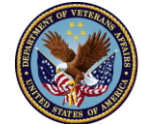

U.S. Department of Veterans Affairs

## **Registration and Login to SEP with Norton Symantec Level 3 Credentials**

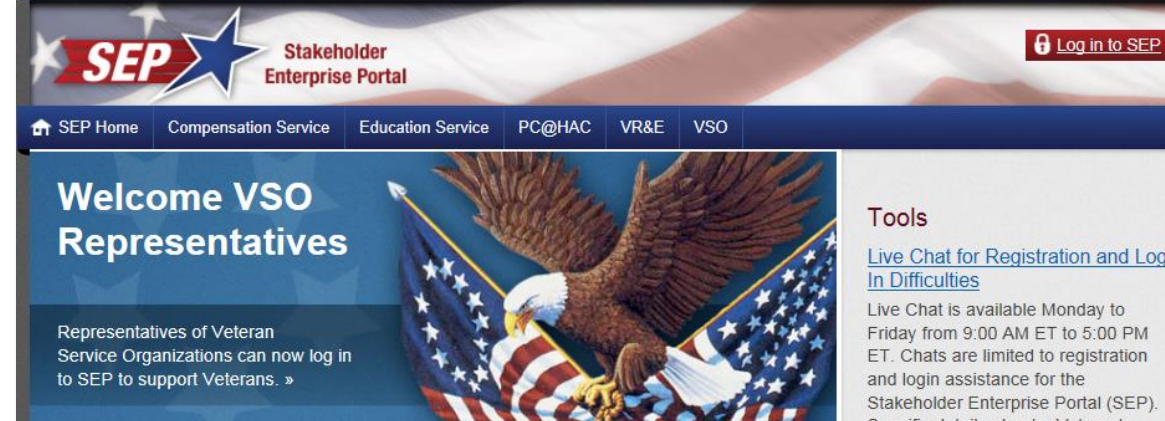

### **Our VA Business Partners**

Our VA Business partners and Veterans Service Organizations provide valuable services to help our nation's Veterans and their dependents receive the benefits they deserve.

#### COMPENSATION SERVICE

SEP provides access to information that will assist in the understanding of benefits available for Veterans, surviving spouses, dependent children, and dependent parents of Veterans and military service members.

#### EDUCATION SERVICE PC@HAC

SEP Education will provide information about Veteran enrollments to the Department of Veterans Affairs and data about Veterans that are enrolled in academic institutions.

In the near future, the Purchased Care @ Health Administration Center (PC@HAC) portal will give those who support medical services provided to PC@HAC beneficiaries a secure, online way to check eligibility/claim status, view/print EOBs and submit documents

### Live Chat for Registration and Log

Specific details about a Veteran's claim cannot be discussed.

### SEP FAQs and User Guides

See our FAQs and User Guides section for more information.

### **KnowVA**

Find answers to your questions about VA with this powerful search and browse solution

### FAST Letters (1996-Present)

### Announcements

SEP Access for Attorneys and Agents

- 1. Launch your internet browser and navigate to: <u>https://www.sep.va.gov</u>
- Select the 2. 🔒 Login to SEF Stakeholder Login to SEP **Enterprise Portal** Education Service PC@HAC VR&F VSO button SEP Home Compensation Service Welcome VSO Tools Representatives Registration and 0 PM Representatives of Veteran Service Organizations can n stration to SEP to support Veterans and login assistance for Stakeholder Enterprise Portal (SEP). Specific details about a Veteran's Login to SEP claim cannot be dis jussed. You may use Firefox, Business P User Guides SEP FAQs an less partners and See our FAC, and User Guides Internet Explorer, rans and their de section for nore information. TION SERVICE Chrome, or Safari Knov access to Find inswers to your questions about t will assist in the with this powerful search and of benefits owse solution. available for Veterans, surviving spouses, dependent children, and FAST Letters (1996-Present) dependent parents of Veterans academic institutions. beneficiaries a secure, online way and military service members. to check eligibility/claim status, Announcements view/print EOBs and submit SEP Access for Attorneys and documents. Agents VA Accredited Attorneys and Claim

## \*\*New\*\* Identity Access Management/ SEP Login Screen

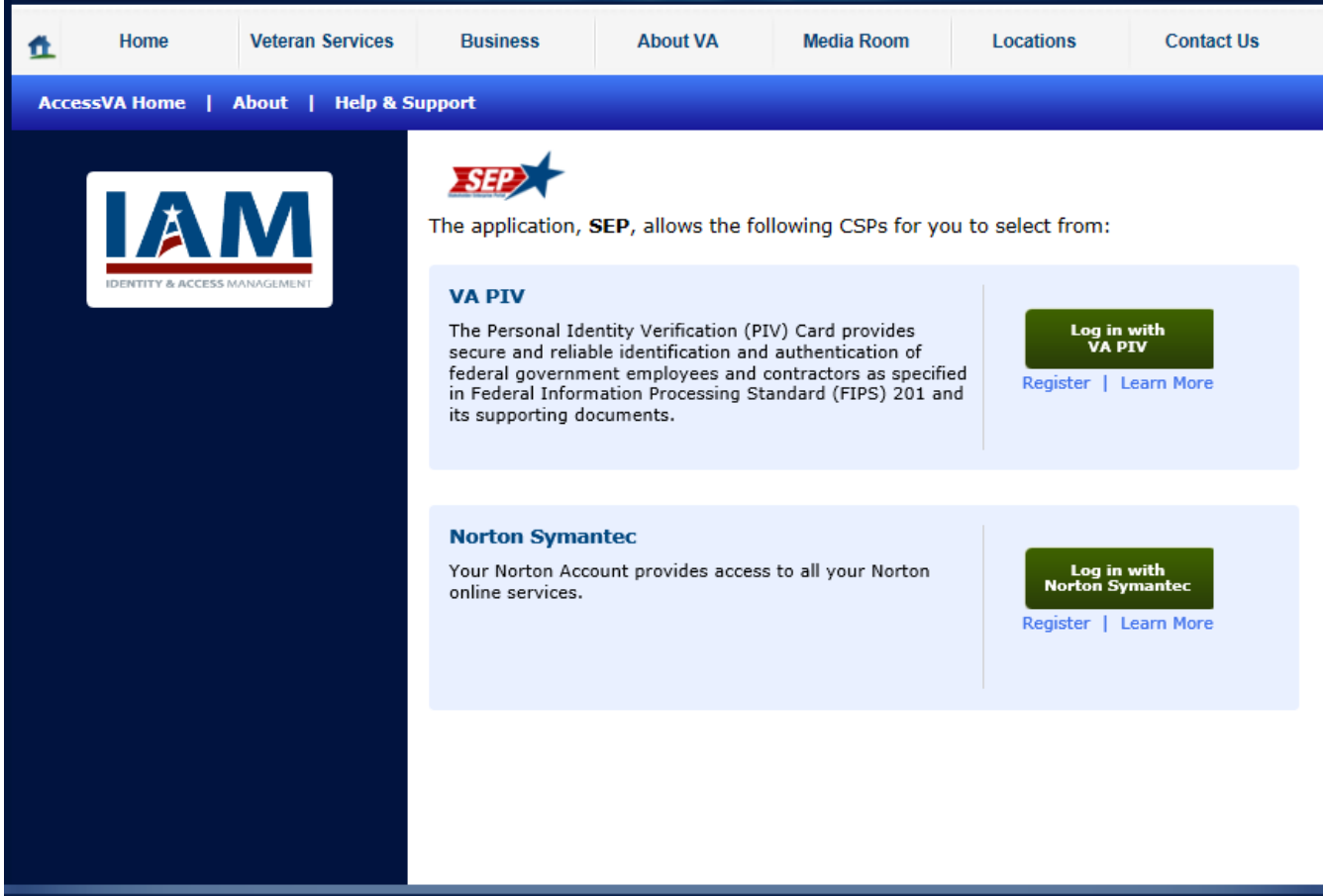

- Select "Register" under Norton
   Symantec
- This begins the process of Norton
   Symantec
   Registration for SEP

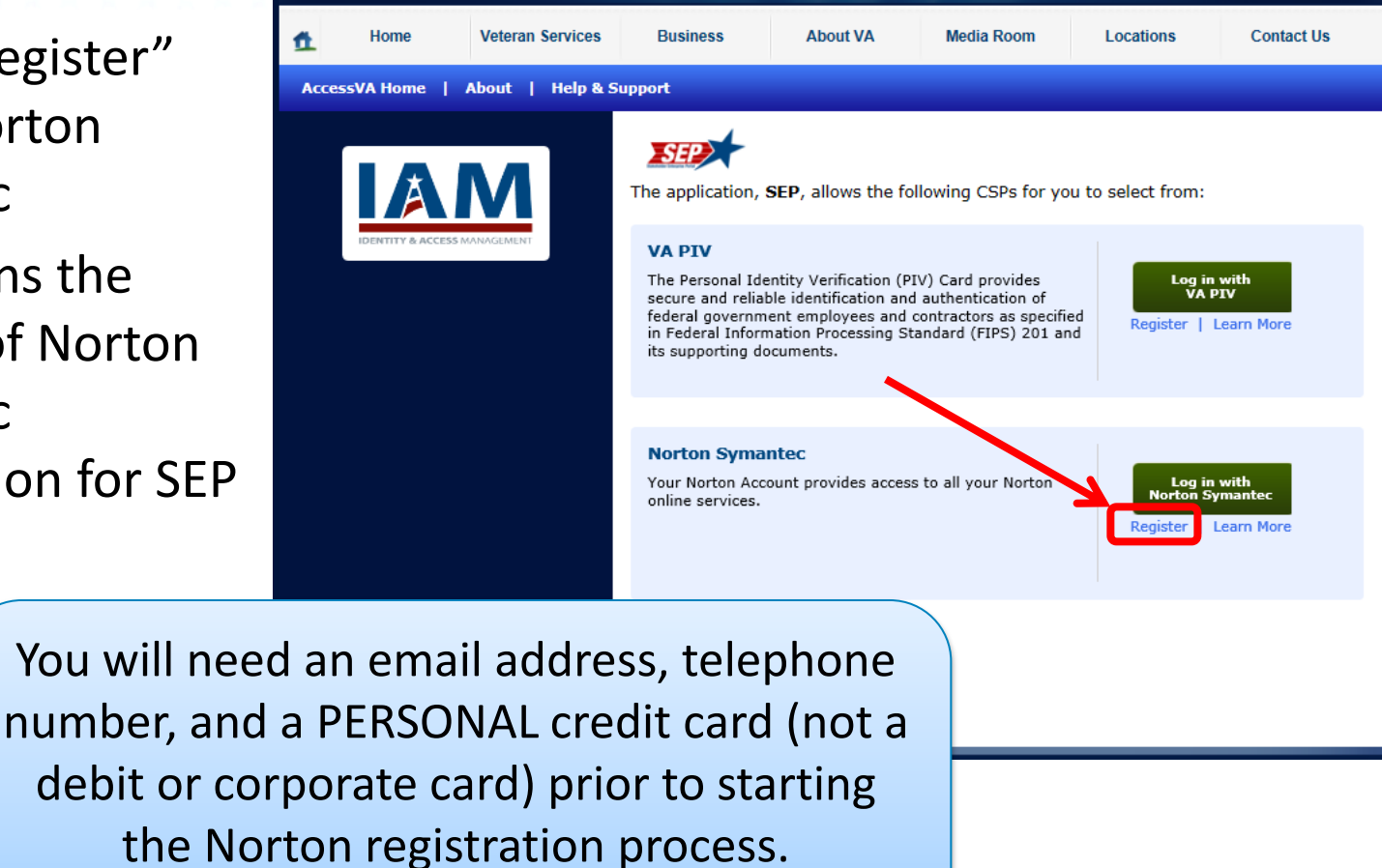

**NOTE:** Your card will not be stored or billed.

| <b>Norton</b><br>by Symantee                                                                                                    | 5                                                                                                    | . In the                 |
|----------------------------------------------------------------------------------------------------|----------------------------------------------------------------------------------------------------|--------------------------|
| Welcome to Norton!<br>Your Norton account provides the optimal experience<br>with your Norton services.<br>Sign in or create your Norton account now. | Sign In<br>Norton account address<br>Password<br>☑ Remember me on this device<br>Forgot your password? Sign In<br>Don't have an account?<br>Create account | windo<br>"Creat<br>"Don" |
| Privacy Policy                                                                                                    |                                                                                                    |                          |

In the Norton Symantec
 Sign In/ Registration
 window, click on
 "Create Account" under
 "Don't have an account?"

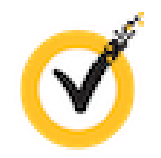

**Norton** 

- Enter (and confirm) an email address as well as a unique password that is easily remembered.
- 7. Enter First and Last Legal Name and Region
- 8. Click "Sign Up"

Your Norton account provides the optimal experience with your Norton services.

Sign in or create your Norton account now.

| Create a            | n acc           | ount                          |
|---------------------|-----------------|-------------------------------|
| Email address *     |                 |                               |
|                     |                 |                               |
| Confirm email addre | ss *            |                               |
|                     |                 |                               |
| Password *          |                 |                               |
| - asswuru -         |                 |                               |
|                     |                 |                               |
| First Name          |                 | Last Name                     |
|                     |                 |                               |
| Region              |                 |                               |
| United States       |                 |                               |
| Email me produc     | t updates, offe | ers, and security newsletters |
|                     |                 | Size Up                       |
|                     | L have rea      | Sign Up                       |
|                     | are rea         | a and agree to the rindly ro  |
|                     |                 |                               |
| Have an account?    |                 |                               |

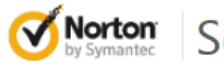

## Secure Login

 Follow the instructions on the next screen and access the email account used to Sign Up for the Norton Symantec Credential.

## Email Confirmation Needed

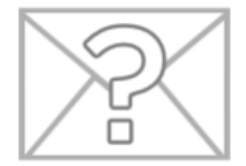

We have just sent you a confirmation link at the email address you provided (Insert Email Address Here) . Go to your email and click the link to confirm your account creation.

Resend email with confirmation link

If an email confirmation from Norton Symantec did not arrive in your Inbox, Click "Resend email with confirmation link"

### Welcome to Norton Secure Login – Confirm Email Address

### NortonAccount@symantec.com

| - |  |  |
|---|--|--|
|   |  |  |
|   |  |  |
|   |  |  |
|   |  |  |

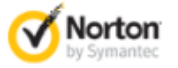

Hi Betty Jackson,

Congratulations! Your Norton account has been successfully created.

To complete the process, please click on the link and verify your email address. On the resulting screen enter your new login to continue setting up your account.

https://ptnr-idp.vip.symclab.com/sso/embedded/validateUser? &tok=JDk1ZDdhZGQ4LTQ2ZWItNDY1Mi1iMTZiLTY3NTIIOTFmMWJmZmLRzaN4SJeMqdNbRC% 252FU0RR38I7%252B%250AA9UYRJH2QjpC5hSwbNncHApHqaWidt0K% 252FdeQQ48Ik9ctDchquNsTbp5MTkIF%252FQhOHU4MbFzVIM2G%250ACwAbGBUZVSHJp% 252Fwclu6x73waRXweYZkWh47OaVIihZh486f9t%252F2L%252FWZqJ1vhu4I5dT8ZjnGeRrw% 250At3HZI%252BYvxnsvZq%253D%253D

Online Store . Premium Member Support . Legal . Privacy

Protecting the Stuff that matters."

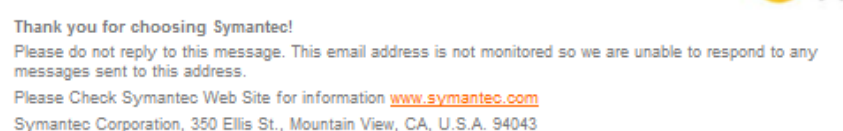

10. After opening the email from Norton Symantec, follow the instructions and click on the link provided.

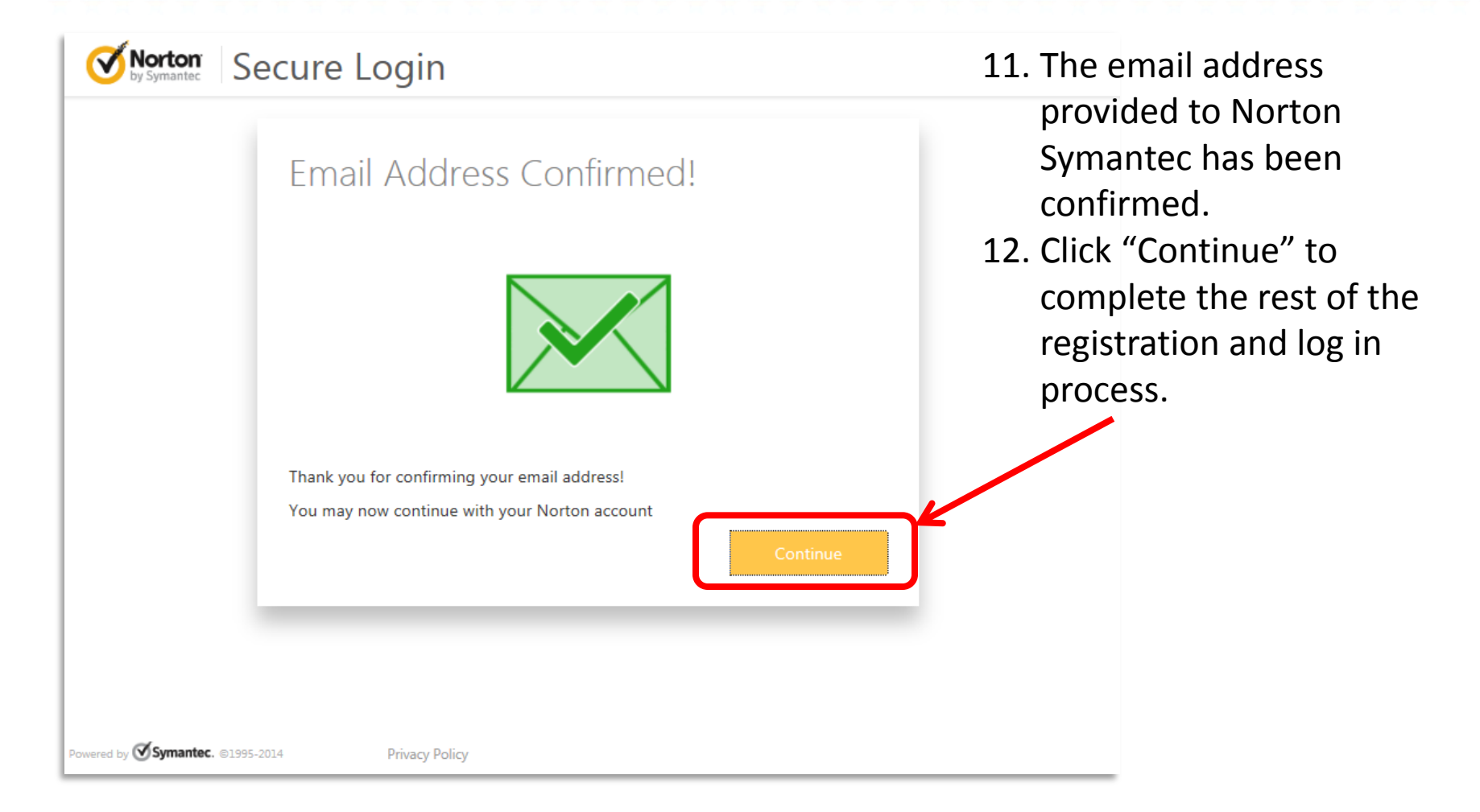

Norton Sign In Norton account address Welcome to Norton! 13. Enter the newly divyasurya\_kashiredd@symantec.com Your Norton account provides the optimal experience with established your Norton services. Password ..... Sign in or create your Norton account now. Norton account Remember me on this device email address Forgot your password Sign In and password Don't have an account? 14. Click "Sign In" Create account Powered by Symantec. ©1995-2014 **Privacy Policy** 

| Secure Login                                                                                                    |                                                                                                    |
|----------------------------------------------------------------------------------------------------|----------------------------------------------------------------------------------------------------|
| Intro Personal Info Credit Info Security Questions Security Code Enter Code Finish                                                                                                    |                                                                                                    |
| Identity Verification Required                                                                                                    | The new Security Code                                                                                      |
| Credential and Access Management verification to continue.                                                                                                    | process now allows                                                                                         |
| Verifying your identity with Norton is a three-step process:                                                                                                    | certain users to receive                                                                                   |
|                                                                                                    | the Security Code via<br>mobile text message. Not<br>all users will qualify for<br>receiving the code this |
|                                                                                                    | way and may still need to                                                                                  |
| 1 Personal Information 2 Security Questions 3 Security Code                                                                                                    | wait for a mailed letter.                                                                                  |
| Provide some personal information. (Only<br>your name and contact will be saved after<br>the verification process.) Answer some questions to which only you<br>would know the correct answers. You will receive a unique code via a text<br>message or a mailed letter sent to the<br>mobile number or home address you<br>provide. |                                                                                                    |
| Cancel Continue                                                                                                    |                                                                                                    |
| Powered by 🕑 Symantec. ©1995-2014 Privacy Policy                                                                                                    |                                                                                                    |

15. This screen explains the remainder of the registration process. Click "Continue".

VETERANS BENEFITS ADMINISTRATION

|                      | onal Info Credit Info | Security Questions | Security Code | Enter Code    |
|----------------------|-----------------------|--------------------|---------------|---------------|
| Identity Ve          | erification           |                    |               |               |
| Personal Info        | rmation (Part /       | Д) 28:41           |               |               |
| First Name           | Middle Name           |                    | Last Name     |               |
| ALLAN                | Middle                |                    | VERAS         |               |
| Home Address1        |                       |                    |               |               |
| 8970 E SHOOTING STAR |                       |                    |               |               |
| Home Address2        |                       |                    |               |               |
| Apt 205              |                       |                    |               |               |
| City                 | State                 | ZIP Code           |               | Country       |
| GOLD CANYON          | Arizona               | ▼ 852182943        |               | United States |
|                      |                       |                    |               |               |
| Home Phone           |                       | Mobile Phone       |               |               |

- Enter all of the Personal Information requested in Part A.
- 17. Click "Continue"

**NOTE:** If a home phone number exists for the user and can be linked to the home address, entering it (in addition to the mobile phone number) will increase the chances of a successful registration by receiving a text message rather than waiting for a mailed letter.

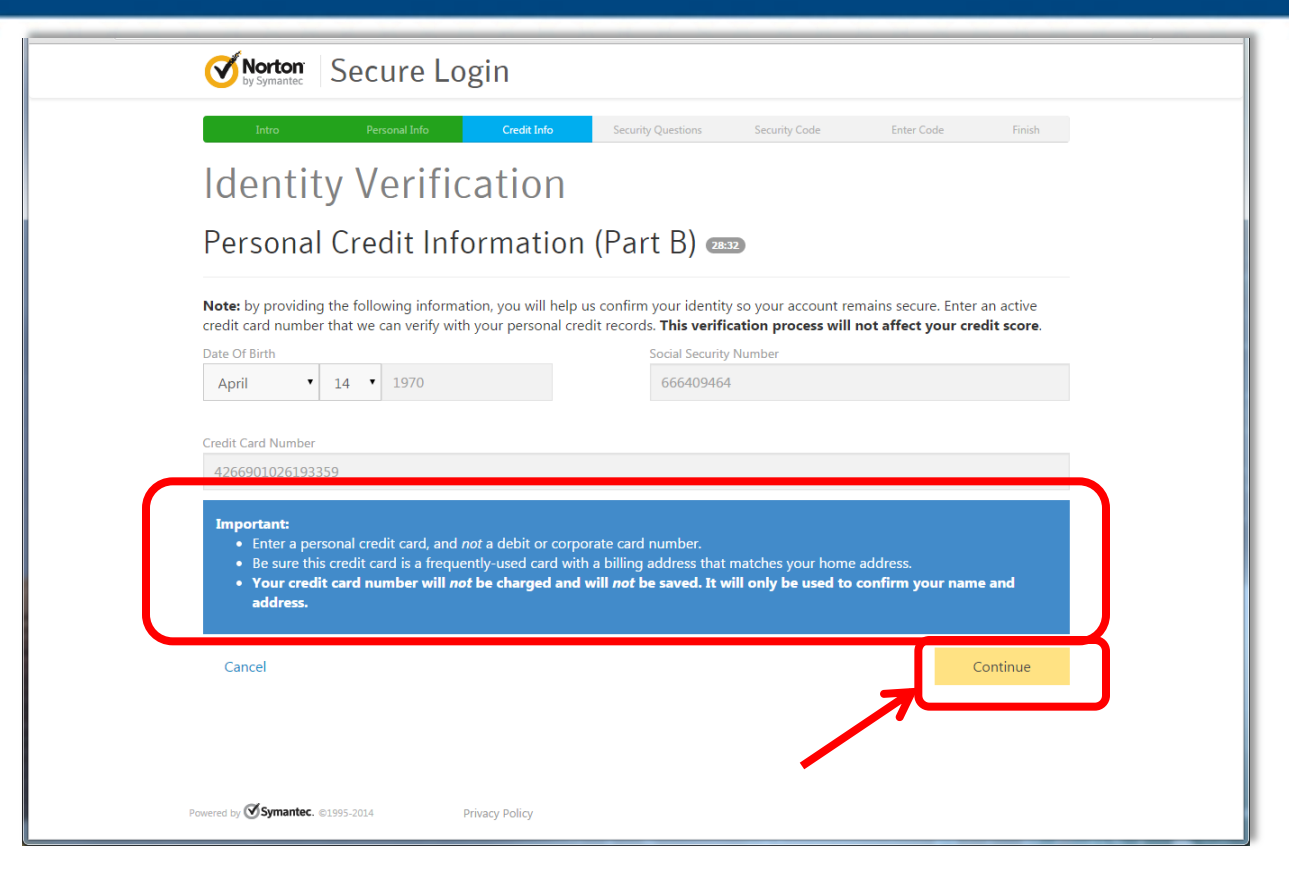

- 18. In Part B, Personal Credit Information must be entered in the form of a personal credit card. The card cannot be a Debit or Corporate Card.
- **19. Click "Continue".** VETERANS BENEFITS ADMINISTRATION

| (    | Verton Secure Login                                                                                                    |
|------|----------------------------------------------------------------------------------------------------|
|      | Intro Personal Info Credit Info Security Questions Security Code Enter Code Finish                                                                                                    |
| I    | dentity Verification                                                                                                    |
| S    | Security Questions 🚥                                                                                                    |
| B    | ased on the information you provided, we have generated the following questions. Please answer the uestions to confirm your identity.                                                                                                    |
| 1.   | Please select the term of your auto loan (in months) from the following choices. If your auto loan term is not one of the choices please select 'NONE OF THE ABOVE'.                                                                                                    |
|      | NONE OF THE ABOVE                                                                                                    |
| 2.   | You may have opened a mortgage loan in or around March 2013. Please select the dollar amount range in which your monthly mortgage payment falls.<br>Refer only to the regular monthly payment which includes principal, interest, and escrow (escrow could include taxes and insurance if collected by<br>lender). If you have not had a mortgage payment now or in the past, please select 'NONE OF THE ABOVE/DOES NOT APPLY'. |
|      | NONE OF THE ABOVE/DOES NOT APPLY                                                                                                    |
| 3.   | Which of the following is the highest level of education you have completed? If there is not a matched educational level, please select 'NONE OF THE ABOVE'.                                                                                                    |
|      | GRADUATE DEGREE                                                                                                    |
|      | Cancel Continue                                                                                                    |
|      |                                                                                                    |
| Powe | ed by 🕑 Symantec. ©1995-2014 Privacy Policy                                                                                                    |

20. Answer the security questions provided. These security questions were generated by Experian based on the information the user provided.

**21. Click "Continue".** VETERANS BENEFITS ADMINISTRATION

| <b>Norton</b> Secure Lo                                                                                            | ogin                                                                                       |                                                                                  |                                            |         |
|----------------------------------------------------------------------------------------------------|--------------------------------------------------------------------------------------------|----------------------------------------------------------------------------------|--------------------------------------------|---------|
| Intro Personal Info                                                                                                | Credit Info Security Question                                                              | s Security Code Ent                                                              | er Code Finish                             |         |
| Identity Verif                                                                                                    | ication                                                                                    |                                                                                  |                                            |         |
| Security Questior                                                                                                  | IS 14:55                                                                                   |                                                                                  |                                            |         |
| Based on the information you<br>questions to confirm your ider                                                     | provided, we have generated t<br>ntity.                                                    | the following questions. Ple                                                     | ease answer the                            |         |
| <ol> <li>You may have opened a student loan in<br/>payments to. If you have not received st<br/>APPLY'.</li> </ol> | or around October 2009. Please select the l<br>udent loans with any of these lenders now o | lender that you have previously or you<br>or in the past, please select 'NONE OF | are currently making<br>THE ABOVE/DOES NOT |         |
| US DEPT OF EDUCATION                                                                                               |                                                                                            |                                                                                  | •                                          |         |
| Cancel                                                                                                    |                                                                                            | (                                                                                | Continue                                   | •       |
|                                                                                                    |                                                                                            |                                                                                  |                                            |         |
|                                                                                                    | 2                                                                                          | 22. The syst                                                                     | em may o                                   | or may  |
| Powered by Symantec. ©1995-2014                                                                                    | Privacy Policy                                                                             | additior                                                                         | nal securit                                | ty ques |
|                                                                                                    | ······                                                                                     | 23 After an                                                                      | swering t                                  | he que  |

23. After answering the question, click "Continue".

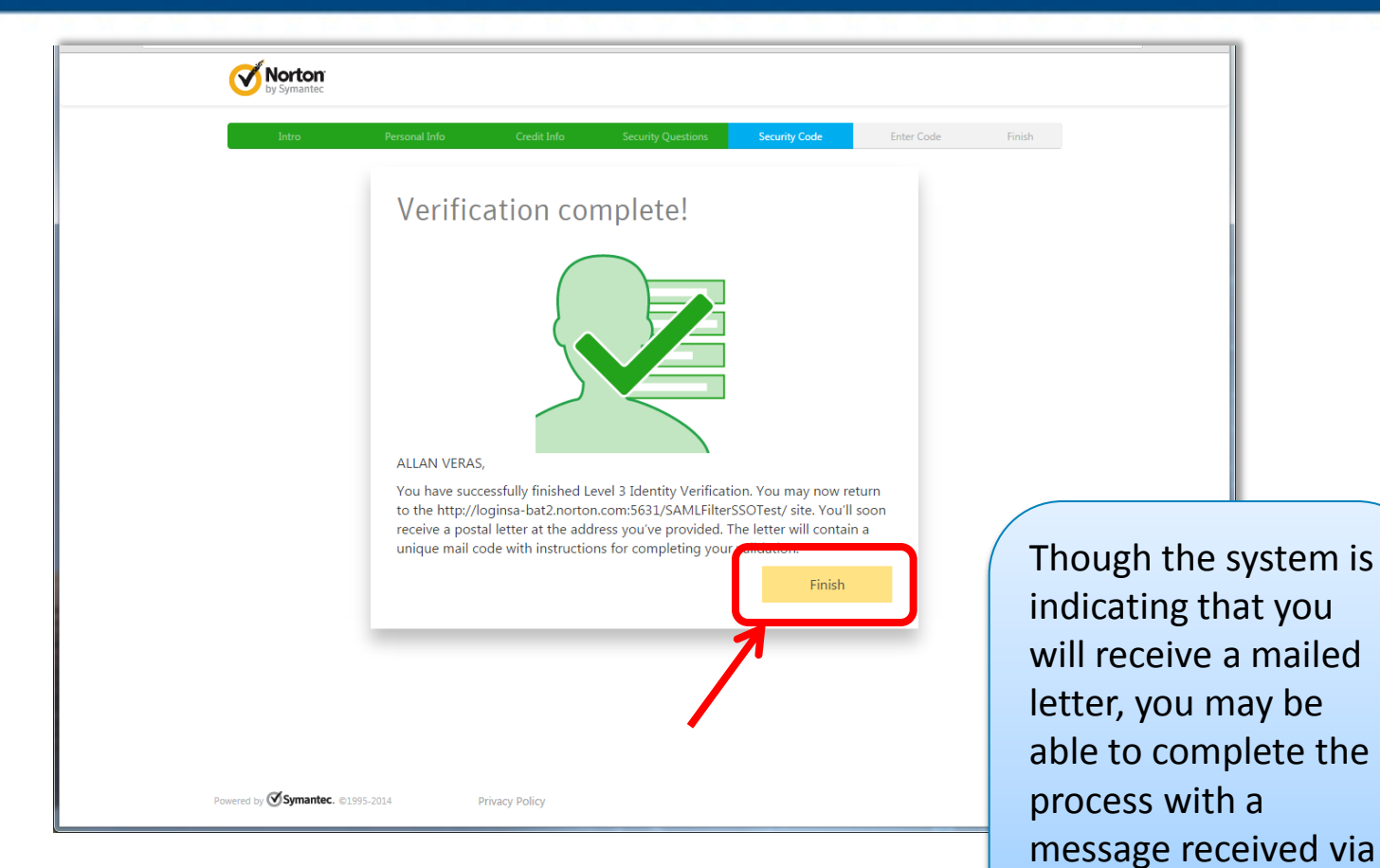

Congratulations! Verification is complete. 24. Click "Finish" to complete the final steps

VETERANS BENEFITS ADMINISTRATION

text instead.

| <b>Norton</b><br>by Symantec                                      |                                                                                                    |
|-------------------------------------------------------------------|----------------------------------------------------------------------------------------------------|
| Norton Secure Login<br>Safely log in to sites across the Internet | Enter Security Code<br>Enter the text message security code sent to your phone at +1 972-510-4100.                                    |
|                                                                   | Security Code 935016                                                                                                    |
|                                                                   | Verify and continue  Don't ask again on this computer  Re-send the code via text Need to receive your code another way? Cancel Verify |
|                                                                   | 25. Enter the security code t<br>was received via mobile<br>phone text message.                                                       |
| Symantec. © 1995-2014 Privacy Policy                              | 26. Click "Verify" to continue<br>SEP                                                                                                 |

| SEP Stakeholder<br>Enterprise Portal                                                          |                                                                                   |                                                                                                    | Logged in as: Caitlyn Nye, VSO Representative<br>Log out<br>Return to AccessVA (i) |                                            |
|-----------------------------------------------------------------------------------------------|-----------------------------------------------------------------------------------|----------------------------------------------------------------------------------------------------|------------------------------------------------------------------------------------|--------------------------------------------|
| SEP • Q Dashboard                                                                             | Representation Reque                                                              | sts 💿 VSO Work Q                                                                                                    | ueue                                                                               |                                            |
| Representative Dashboard                                                                      |                                                                                   |                                                                                                    |                                                                                    | Tools                                      |
| Search for Veterans<br>Search for a Veteran using an identification number                    |                                                                                   |                                                                                                    |                                                                                    | 1-855-225-0709@ from 9:00am - 5:00pm<br>ET |
| 9 digits                                                                                      | Up to 9 digits, no dashes                                                         | Up to 9 characters                                                                                                    | Up to 10 characters                                                                | VSO Resources<br>VADIR Error?              |
| And/or, provide a first nar<br>If you fill in one of the nam<br>following: date of birth or a | ne, last name, and date<br>ne fields, you must provi<br>an identification number. | A VADIR error is due to a mismatch of data<br>in DEERS/VADIR. The data needs to be<br>resolved. Please visit the <u>IRIS</u> and provide<br>Veteran data and choose the topic SEP /<br>POA. The receiving team will then<br>troubleshoot the issue and provide you a |                                                                                    |                                            |
| Date of Birth                                                                                 |                                                                                   |                                                                                                    | Select                                                                             | response.                                  |
| Advanced Search Crit <u>Search for Veterans</u>                                               | × <u>Clear Form</u>                                                               |                                                                                                    |                                                                                    |                                            |
| About Us FAQ Site Map                                                                         |                                                                                   |                                                                                                    |                                                                                    |                                            |

You now have access to SEP. When logging in, in the future, entering the established email address, password and a security code sent to a mobile phone via text message (Steps 12, 13 and 24, 25) will be needed to gain access.